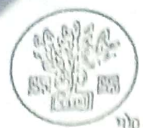

#### रागाहरणालय–जहानाबाद

संयेकित बाल विकास सेवाएँ (ICDS) जहानाबाद, बिहार (जिला प्रोधाम शाखा, प्रथम तल, विकास भवन, जहानायाद) no no - 9431005028, E-mall - dpo.leds.jehna-blh@gov.in, dpo.jehanabad.icds@gmail.com

#### जिला प्रोग्राम कार्यालय, जहानाबाद

समेकित बाल विकास सेवाएँ (आई.सी.डी.एस.), जहानाबाद जिला अंतर्गत अनुबंध के आधार पर ऑगनबाड़ी रोविका से महिला पर्यवेक्षिका के नियोजन संबंधी विजापन

#### विज्ञापन संख्या 01/2025

सभी संबंधितों को सूचित किया जाता है कि जहानाबाद जिला में समेकित वाल विकास सेवाएँ (ऑगनवाड़ी सेवाएँ) अंतर्गत कार्यरत ऑगनबाड़ी रोविका से महिला पर्यवेक्षिका के रिक्त पदों पर अनुवंध के आधार पर नियोजन हेतु विभागीय मार्गदर्शिका ज्ञापांक 1846 दिनांक 10.06.2010 एवं संशोधित पत्रांक 5994 दिनांक 31.12.2018 एवं अन्य पत्रों से प्राप्त मार्गनिर्देशों के आलोक में जहानावाद जिला अंतर्गत कार्यरत इच्छुक ऑगनबाड़ी सेविकाओं से ऑनलाईन आवेदन आमंत्रित किए जाते है।

| 1. | जहानाबाद | जिला                                                                                                    | में | रिक्त                                                                                                    | 13 | पदों | पर | नियोजन | हेत | कोटिवार | विवरणी | निम | प्रकार | to | : |
|----|----------|----------------------------------------------------------------------------------------------------|-----|----------------------------------------------------------------------------------------------------|----|------|----|--------|-----|---------|--------|-----|--------|----|---|
|    |          | the second second second second second second second second second second second second second second second se |     | Contraction of the second second second second second second second second second second second second second s |    |      |    |        |     |         |        |     |        | ~  |   |

| आरक्षण कोटि              | रिक्ति की संख्या                                                                                                    |
|--------------------------|----------------------------------------------------------------------------------------------------|
| अनुसूचित जाति            | 03                                                                                                    |
| अनुसूचित जन जाति         | 00                                                                                                    |
| अत्यंत पिछड़ा वर्ग       | 03                                                                                                    |
| पिछड़ा वर्ग              | 01                                                                                                    |
| पिछड़े वर्गो की महिला    | 01                                                                                                    |
| आर्थिक रूप से कमजोर वर्ग | 01                                                                                                    |
| अनारक्षित वर्ग           | 04                                                                                                    |
| कुल :                    | 13                                                                                                    |
|                          | आरक्षण कोटि<br>अनुसूचित जाति<br>अनुसूचित जन जाति<br>अत्यंत पिछड़ा वर्ग<br>पिछड़ा वर्ग<br>पिछड़े वर्गो की महिला<br>आर्थिक रूप से कमजोर वर्ग<br>अनारक्षित वर्ग<br>कुल : |

नोट :— सामान्य प्रशासन विभाग, बिहार, पटना के संकल्प सं० 962 दिनांक 22.01.2024 द्वारा दृष्टि दिव्यांगता हेतु 01 पद क्षेतिज आरक्षण के तहत देय है।

2. रिक्त पदों पर नियोजन हेतु ऑनलाईन आवेदन समर्पित करने की समय-सीमा निम्नवत् 六 :-

आवेदन प्राप्ति की तिथि 17.03.2025 से 09.04.2025 तक है। इसके बाद प्राप्त होने वाले आवेदन स्वीकार नहीं किए जायेगें। ऑनलाईन आवेदन जिले के अधिकारिक वेबसाईट http://jehanabad.nic.in के साथ साथ http://125.16.175.140:88/VacancyList.aspx पर प्रदर्शित है एवं अभ्यर्थी इस वेब पोर्टल पर अपना पंजीकरण कर आवेदन समर्पित करेंगी।

- 3. आवेदिका द्वारा पूर्णतः भरे हुए ऑनलाईन आवेदन की एक प्रति सभी आवश्यक प्रमाण पत्रों के साथ निबंधित डाक से जिला पदाधिकारी कार्यालय, समाहरणालय, जहानाबाद, पिन कोड 804408 के पते पर अनिवार्य रूप से प्राप्त होनी चाहिए। लिफाफे के उपर बांयी ओर "ऑगनबाडी सेविका से महिला पर्यवेक्षिका पद हेतु आवेदन" लिखना आवश्यक है। आवेदन हाथो–हाथ स्वीकार नहीं किए जायेंगे। विना ऑनलाईन आवेदन अथवा आवेदन प्राप्ति की अंतिम तिथि के बाद प्राप्त आवेदन, प्रमाण पत्र, दस्तावेज आदि विचारणीय नहीं होंगे। आवेदन की एक प्रति अपने पास अवश्य सुरक्षित रख लेंगी।
- 4. ऑनलाईन आवेदन पत्र के साथ निम्न प्रमाण पत्र की स्वअभिप्रमाणित छाया प्रति अपलोड करना अनिवार्य होगा :--
  - 1. मैटिक परीक्षा के उत्तीणता का प्रमाण पत्र एवं अंक पत्र। (इन्टर, रनातक एवं रनात्तकोत्तर परीक्षा के उत्तीणता की स्थिति में उसका प्रमाण पत्र एवं अंक पत्र)
  - अनुमण्डल पदाधिकारी, जहानाबाद द्वारा निर्गत आवासीय प्रमाण पत्र। 11.
  - राजपत्रित पदाधिकारी द्वारा निर्गत चरित्र प्रमाण पत्र। 111.

G DPO Documents 2025 LS Niyojan AWW To LS Advertisement (Hard Copy) doc

Scanned with OKEN Scanner

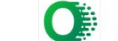

#### समाहरणालय–जहानाबाद

समेकित बाल विकास सेवाएँ (ICDS) जहानाबाद, बिहार (जिला प्रोयाम शाखा, प्रथम तल, विकास भवन, जहानावाद) 9431005028, E-mail - dpo.icds.jehna-bih@gov.in, dpo.jehanabad.icds@gmail.com

- जाति प्रमाण पत्र आरक्षित वर्गों के लिए जो लागू हो, यथा अनुसूचित जनजाति, IV. अनुसूचित जाति प्रमाण पत्र, क्रीमीलेयर रहित प्रमाण पत्र (अति पिछड़ा वर्ग एवं पिछड़ा वर्ग के लिए अनिवार्य है), आर्थिक रूप से कमजोर वर्ग (सामान्य वर्ग हेतु) संबंधी प्रमाण पत्र।
- अनुभव प्रमाण पत्र अभ्यर्थी को संबंधित बाल विकास परियोजना पदाधिकारी द्वारा निर्मत V. कार्य अनुभव का प्रमाण पत्र संलग्न करना अनिवार्य होगा, जिसमें यह स्पष्ट रूप से अंकित होना चाहिए कि अभ्यर्थी द्वारा कितने वर्षों तक सेविका के पद पर कार्य किया गया है।
- जिन ऑगनबाड़ी सेविका को राष्ट्रीय पुरस्कार/राज्य पुरस्कार प्राप्त हुआ हो तो, संबंधित VI. प्रमाण पत्र।
- अन्य प्रमाण पत्र जो लागू हो। (दृष्टि दिव्यांगता प्रमाण पत्र आदि) VII.
- 5. ऑगनबाड़ी सेविका से महिला पर्यवेक्षिका (अनुबंध) के पद पर नियोजन के संबंध में आवश्यक योग्यता :--
  - 1. शैक्षणिक योग्यता :--न्यूनतम योग्यता – मैट्रिक/समकक्ष उत्तीर्ण
  - चयन वर्ष की पहली जनवरी को 10 वर्ष का कार्यकाल होना चाहिए अर्थात 01.01.2025 को 11. 10 वर्ष की सेवा होनी चाहिए।
  - उम्र सीमा विज्ञापन वर्ष 2025 के पहली जनवरी को न्यूनतम उम्र 21 वर्ष एवं अधिकतम 111. उम्र 45 वर्ष होनी चाहिए। आई.सी.डी.एस. निदेशालय, बिहार, पटना का पत्रांक 41 दिनांक 29.01.2023 के आलोक में अधिकतम उम्र सीमा में 11 वर्ष की छूट दी जाएगी।

अभ्यर्थी को इस आशय का अन्डरटेकिंग देना अनिवार्य होगा कि वे नियमित नियुक्ति का दावा नहीं करेंगे।

- अभ्यर्थी का मानसिक एवं शारीरिक दृष्टि से स्वस्थ होना अनिवार्य है। मानसिक एवं IV. शारीरिक अस्वस्थता/दिव्यांगता का निर्धोरण मेडिकल बोर्ड के प्रतिवेदन पर किया जायेगा।
- 6. वांछित सूचनाएँ -

19.29

- भारत सरकार/बिहार सरकार द्वारा मान्यता प्राप्त बोर्ड/विश्वविद्यालय से निर्गत शैक्षणिक 1. प्रमाण पत्र को ही मान्यता दी जाएगी।
- आवेदिका को जहानाबाद जिले का स्थायी निवासी होना अनिवार्य होगा। 11.
- विज्ञापन प्रकाशन के पूर्व के ही निर्गत शैक्षणिक योग्यता प्रमाण पत्र मान्य होंगे। 111.
- ऑगनबाड़ी सेविका के रूप में कार्य करते हुए उच्चतर डिग्री प्राप्त करने हैतु विधिवत IV. अनुमति प्राप्त की गई है तो आवेदिका को अनुमति प्राप्त करने का पत्र संलग्न करना होगा तभी उनके उच्चतर डिग्री का अंक जोड़ने पर विचार किया जाएगा।
- मैट्रिक की परीक्षा के प्राप्तांकों का प्रतिशत निकालते समय अतिरिक्त (Extra) विषयों के V. अंकों को नहीं जोड़ा जाएगा। मात्र अनिवार्य (Compulsory) एवं ऐच्छिक (Optional) विषयों के अंको को जोडा जाएगा।
- प्रत्येक अभ्यर्थी को उच्चतर परीक्षाओं (इंटर, स्नातक एवं स्नातकोत्तर) के लिए एवं राष्ट्रीय VI. पुरस्कार / राज्य पुरस्कार प्राप्त अभ्यर्थियों को मार्गदर्शिका में निहित प्रावधान के आलोक में अतिरिक्त बोनस अंक दिए जाएंगे।
- प्रत्येक अभ्यर्थी को 10 वर्ष की निरंतर सेवा के लिए 10 अंक दिए जाएंगे। उसके पश्चात VII. सेवा में प्रत्येक अनुवर्त्ती पूर्ण वर्ष के लिए 1-1 अंक, यह अंक केवल उसी अवधि के लिए देय होगा, जिस अवधि के लिए मानदेय दिया गया हो।
- विभिन्न स्रोतो से प्राप्त अंको के कुल योग के आधार पर अंतिम योग्यता सूची तैयार की VIII. जायेगी।

GADPO Documents 2025/LS Niyojan/AWW To LS Advertisement (Hard Copy) doe

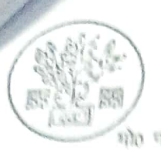

#### रागाहरणालय-जहानाबाद

समेकित बाल विकास सेवाएँ (ICDS) जहानाबाव, विहास (जिला प्रोधाग शाखा, प्रशग राल, विकास भवन, जहानाबाब) 0431005028, E-mail - dpo.icds.jchna-bih@gov.in, dpo.jchanabad.icds@gmail.com

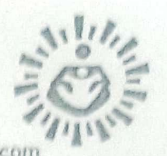

- IX. आरक्षण कोटि के अनुसार जिला स्तरीय चयन समिति द्वारा अनुमोदनोपरांत रिक्त पदों के आलोक में सर्वाधिक मेधा अंक वाली ऑगनवाडी सेविकाओं की नियुक्ति की जाएगी।
- यदि दो रोविकाओं को समान मेधा अंक प्राप्त होते हैं तो अधिक आयु यांली सेविका को X. जगर रखा जाएगा।
- अनियमितता के आरोप में चयनमुक्त ऑगनबाड़ी सेविका, महिला पर्यवेक्षिका के पद पर XI. नियोजन हेत् अयोग्य होंगी।
- आर्थिक रूप से कमजोर वर्ग का लाभ लेने हेतु गैर आरक्षित वर्ग के अभ्यर्थी को सक्षम XII. प्राधिकार से निर्गत प्रमाण पत्र प्रस्तुत करना होगा। एतद् प्रमाण-पत्र निर्गत होने की तिथि से अगले एक वर्ष तक मान्य होगा।
- सामान्य प्रशासन विभाग, बिहार सरकार का पत्रांक 12123 दिनांक 23.06.2023 के आलोक XIII. में विवाहित महिला के पक्ष में आय एवं परिसंपत्ति प्रमाण पत्र (आर्थिक रूप से कमजोर वर्ग) अभ्यर्थी के पति के साथ रहने के स्थिति में उनके पति के स्थाई निवास (अंचल) से निर्गत होगा, परन्तु इस विवाहित महिला को अपने पिता के स्थाई निवास के आधार पर निर्गत आवास प्रमाण पत्र प्रस्तुत करना आवश्यक होगा, जिससे यह स्पष्ट हो जाये कि विवेचित, विवाहित महिला बिहार राज्य के मूल निवासी है। एतद् प्रमाण पत्र निर्गत होने की तिथि से अगले एक वर्ष के लिए मान्य होगा।
- अभ्यर्थी के द्वारा किसी प्रकार की गलत/भ्रामक सूचना दर्ज करने, सूचना छूट जाने या XIV. आंशिक सूचना दर्ज करने पर इसके लिए अभ्यर्थी स्वयं जवाबदेह होंगे।
- उप सचिव, समाज कल्याण विभाग, बिहार की अधिसूचना संख्या 411 दिनांक 16.01.2025 XV. के आलोक में अनुबंध पर महिला पर्यवेक्षिका का नियत मानदेय / पारिश्रमिक 27500 /-रूपये प्रतिमाह निर्धारित है। इसके अतिरिक्तं 120/- रूपये प्रति ऑगनबाड़ी केन्द्र यात्रा भत्ता (अधिकतम 9000 / – रूपये प्रतिमाह निर्धारित है)
- अंतिम रूप से चयनित अभ्यर्थी को सिविल सर्जन द्वारा निर्गत स्वास्थ्य प्रमाण पत्र देना XVI. अनिवार्य है।
- विज्ञापन को संशोधित अथवा रद्द करने का अधिकार अधोहस्ताक्षरी को होगा। XVII.
- ऑनलाईन आवेदन के साथ संलग्न प्रमाण पत्र / दस्तावेज पर ही विचार किया जायेगा। XVIII.
- ऑनलाईन आवेदन में की गई प्रविष्टि में EDIT का कोई प्रावधान नहीं होगा। XIX.

नोट:-संयुक्त सचिव, समाज कल्याण विभाग, पटना के पत्रांक 4068 दिनांक 28.08.2024 के निदेशानुसार माननीय सर्वोच्च न्यायालय, नई दिल्ली में दायर SLP (C) में पारित आदेश के फलाफल से प्रवृत आरक्षण प्रावधान के तहत नियोजन प्रभावित होगी।

विस्तृत मार्गनिर्देश यथा अर्हता/आवेदन देने की प्रक्रिया आदि बाल विकास परियोजना कार्यालय / जिला प्रोग्राम कार्यालय, आई.सी.डी.एस. के सूचना पट्ट अथवा जहानाबाद के अधिकारिक वेबसाईट http://jehanabad.nic.in से प्राप्त किया जा सकता है।

जिला पदाधिकारी. जहानाबाद।

G DPO Documents 2025/LS Niyojan/AWW To LS Advertisement (Hard Copy) doe

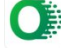

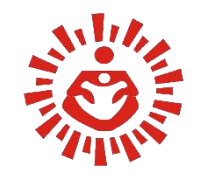

बिहार सरकार समेकित बाल विकास सेवाएँ (ICDS) निदेशालय, बिहार (समाज कल्याण विभाग)

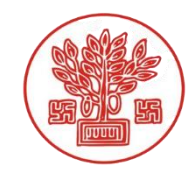

# अनुभवी आंगनवाड़ी सेविका के द्वारा महिला पर्यवेक्षक पद के आवेदन हेतु यूजर मैनुअल

# महिला पर्यवेक्षिका: भूमिका और ज़िम्मेदारियाँ

Lady Supervisor, जिसे हिंदी में "महिला पर्यवेक्षिका" कहा जाता है, आमतौर पर आंगनवाड़ी केंद्रों के संचालन और गतिविधियों की निगरानी और मार्गदर्शन के लिए जिम्मेदार होती है। यह पद महिला एवं बाल विकास मंत्रालय ,नई दिल्ली के तहत आता है। इसका मुख्य उद्देश्य आंगनवाड़ी सेवाओं की गुणवत्ता सुनिश्चित करना है।

इन पदों के विरूद्ध तत्काल अन्बंध के आधार पर दो तरीकों से नियोजन होनी है ।

50% पद सीधी भर्ती से भरे जाएंगे एवं 50% पद अनुभव के आधार पर आंगनवाड़ी मे कार्यरत सेविकाओ के से भरा जाएगा ।

वर्तमान में अनुभवी आंगनवाड़ी सेविका की नियुक्ति महिला पर्यवेक्षक के पद पर की जाएगी । महिला पर्यवेक्षिका की भूमिका:

1. आंगनवाड़ी केंद्रों की निगरानी:

महिला पर्यवेक्षिका आंगनवाड़ी केंद्रों के कामकाज की निगरानी करती है। वह यह सुनिश्चित करती है कि केंद्रों में बच्चों और गर्भवती महिलाओं को पोषण, स्वास्थ्य सेवाएँ और शिक्षा नियमित रूप से दी जा रही हैं।

## महिला पर्यवेक्षिका: भूमिका और ज़िम्मेदारियाँ

#### 2.मार्गदर्शन और प्रशिक्षण:

वह आंगनवाड़ी कार्यकर्ताओं और सहायिकाओं को आवश्यक मार्गदर्शन और प्रशिक्षण प्रदान करती है। इससे यह सुनिश्चित होता है कि सभी सेवाएँ सही तरीके से और समय पर प्रदान की जा रही हैं।

#### 3.रिपोर्टिंग और दस्तावेजीकरण:

महिला पर्यवेक्षिका विभिन्न सरकारी योजनाओं और कार्यक्रमों के तहत किए गए कार्यों की रिपोर्टिंग और दस्तावेजीकरण का कार्य भी करती है। वह समय-समय पर उच्च अधिकारियों को आवश्यक प्रतिवेदन प्रस्त्त करती है।

#### 4.समुदाय में जागरूकता फैलाना:

वह समुदाय के लोगों को स्वास्थ्य, पोषण, शिक्षा और स्वच्छता के संबंध में जागरूक करती है और उन्हें सरकारी योजनाओं का लाभ उठाने के लिए प्रेरित करती है।

#### 5.समस्या समाधान:

अगर आंगनवाड़ी केंद्रों में कोई समस्या होती है, तो महिला पर्यवेक्षिका उसका समाधान करती है एवं आवश्यकता पड़ने पर उच्च अधिकारियों को समस्या के संबंध मे प्रतिवेदन करती है।

# महिला पर्यवेक्षिका भर्ती पोर्टल के यूजर मैनुअल का परिचय

 महिला पर्यवेक्षिका (Lady Supervisor) पद के आवेदन के लिए पोर्टल के यूजर मैनुअल में आपका स्वागत है।
 यह मैनुअल आपको पोर्टल के विभिन्न पहलुओं को समझने और इसे प्रभावी ढंग से उपयोग करने में मदद
 करने के लिए एक व्यापक मार्गदर्शिका के रूप में कार्य करेगा, जिससे आवेदन प्रक्रिया को सफलतापूर्वक और सुचारू रूप से पूरा किया जा सके।

 महिला पर्यवेक्षिका पद के लिए आवेदन को पूरा करने और जमा करने के चरण-दर-चरण मार्गदर्शन, जिसमें आवश्यक दस्तावेज़ों को अपलोड करने के निर्देश भी शामिल हैं।

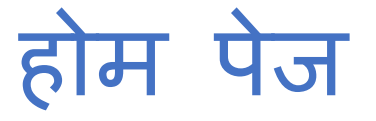

#### <u>http://125.16.175.140:88/</u>

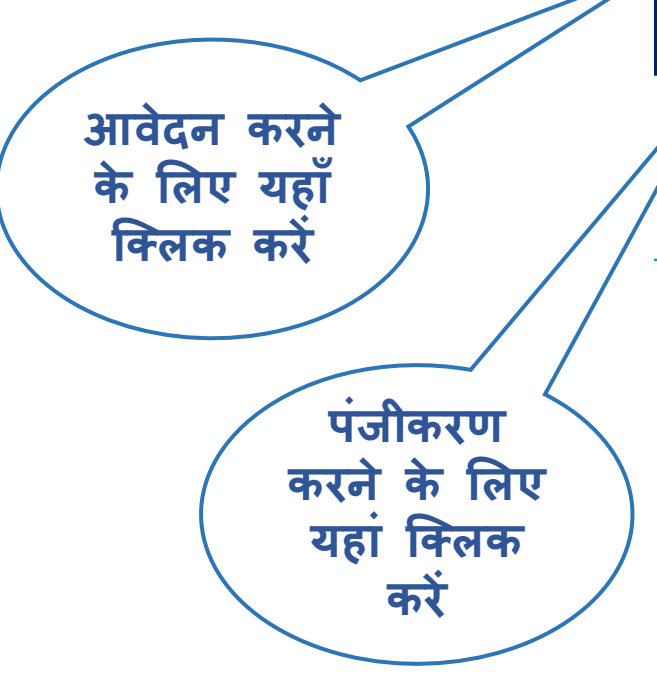

|   | पंजीकृत करें                                                                                                    |                                                                                                    |                                          | होम ॥ सॉग इन २४                                                                                     | 8-August-2024 |
|---|----------------------------------------------------------------------------------------------------|----------------------------------------------------------------------------------------------------|------------------------------------------|----------------------------------------------------------------------------------------------------|---------------|
| 1 | <ul> <li>प्रविष्य करें ति । अप र प्रदेश स्वय प्रविष्ठ करें दे स्वविष्ठ करेंद की वादी निकास सेवाएँ (ICDS) निदेशालय, बिहार सरकार समेकित वादा विकास सेवाएँ (ICDS) निदेशालय, बिहार (समाज कल्याण विभाग)</li> <li>महत्यापूर्ण प्रोपाणाः व्यंग के औव स्थ दे ने कुक सकदे है, स्वविष्ठ कोदन के अधिव न करें हे लगे प्रवाणवें के स्वय प्रविष्ठ किय वाएण और प्रदेश के प्रवा प्रवा हे के प्रव किया का रहता कि का प्रव के स्वय प्रविष्ठ किया वाएण विभाग)</li> <li>महत्यापूर्ण प्रोपाणाः व्यंग के आव स्थ दे ने कुक सकदे है, स्वविष्ठ कोदन के अधिव न करें हे लगे प्रवाणवें के स्वय प्रविष्ठ किया वाएण और प्रदेश के प्रव किया वाए के स्वय प्रविद्धक करें हा महत्वापूर्ण निर्देशा</li> <li>महत्वापूर्ण निर्देशां स्वय के बाद प्रवित्र के विष्ठ में प्रवा ने वाहिए ।</li> <li>वांगिन करने के लिए प्रवाणित्रपा अनिवार्य है । Click here to register ].</li> <li>वॉगिन करने के लिए प्रवाणित्रपा अनिवार्य है । Click here to register ].</li> <li>वॉगिन करने के लिए प्रवाणित्रपा अनिवार्य है । Click here to register ].</li> <li>वॉगिन करने के लिए प्रवाणित्रपा अनिवार्य है । Click here to register ].</li> <li>वॉगिन करने के लिए प्रवाणित्रपा अनिवार्य है । Click here to register ].</li> <li>वॉगिन करने के लिए प्रवाणित्रपा अनिवार्य है । Click here to register ].</li> <li>वॉगिन करने के लिए प्रवाणित्रपा अनिवार्य है । Click here to register ].</li> <li>आवेत पा सन्ते के तवा प्रवत्त प्रव के रुष्य मे प्रित कर सकते हे।</li> <li>आवेत पा सन्ते के तवा प्रवत्त प्रव के रुष्य मे प्रित कर सकते हे।</li> <li>अवित पा सन के वा स्वति करने से प्रव के स्वर के के लिए स्वर्गित्र वरना पर लिक करें।</li> <li>व्यति सन्य से सम्लुत आवेदन पा स्वी किप किंगा जाशित करे ता स्वर कि किए।</li> <li>केवत सीम स्वरिप्य के वा सदा प्रवित्रिय करी स्वरी किंग वाएगा।</li> <li>अति स्व परि क्रिय का के ति प्रव प्रिय कि किंग करें ।</li> <li>कोता स्व स्वरिप्य के प्रव प्रव के ति करें । वाहिए स्वरित्य करे स्वर्य के किए का ता साह २00 x 230 प्रिय का क्र के ।</li> <li>कोति स्व परि क्रय से सम्लुत के से के सो ती नही त्रा शि</li> <li>कोति का आकार 2006 से कम होना चाहिए। (अपिमानित आयाम: 200 x 230 पिक्रल)।</li> <li>कोतेत का आकार 2006 से कम होना चाहि</li></ul> |                                                                                                    |                                          |                                                                                                    |               |
|   | महत्वपूर्ण घोषणाः                                                                                                    | फॉर्म को अंतिम रूप देने से चूक सकते हैं, इसलिए आवेदन के अंतिम दिन की प्रतीक्षा न करें।                                                                                                    | 쒉 सभी प्रमाणपत्रों को सक्षम प्राधिकारी ह | द्वारा सत्यापित किया जाएगा और यदि फर्जी पाया ग 🥇                                                    | y 8+ 🖬        |
|   | मुख्य पृष्ठ<br><u>आवेदन भरने से प</u>                                                                                                    | <u> यहले महत्वपूर्ण निर्देश</u>                                                                                                    | بر<br>۲                                  | महत्वपूर्ण लिंक<br>विज्ञापन देखने के लिए यहाँ क्लिक करें<br>महिला पर्यवेक्षिका चयन हेत मार्गदर्थिका |               |
|   | <ul> <li>फॉर्म को भरने के लि</li> <li>लॉगिन करने के लिप</li> <li>दिशानिर्देश/विज्ञापन</li> <li>आवेदन पत्र भरने के</li> <li>आप आवेदन प</li> <li>आप आवेदन प</li> <li>अतिम रूप से<br/>सकता है।</li> <li>अंतिम सबमिग</li> </ul>                                                                                                    | लेए पंजीकरण अनिवार्य है [ Click here to register ].<br>ए यूजर आईडी और पासवर्ड का उपयोग करें।<br>त के अनुसार केवल योग्य उम्मीदवारों को ही फॉर्म भरना चाहिए।<br>क बाद अपने आवेदन को ड्राफ्ट के रूप में सहेजने के लिए सबमिट बटन पर कि<br>गत्र को ड्राफ्ट के रूप में प्रिंट कर सकते हैं।<br>सबमिट करने से पहले अपनी प्रविष्टियाँ सल्यापित करें, अंतिम सबमिशन के बाव<br><b>शन के बाद एप्लिकेशन आईडी जनरेट की जाएगी।</b> | लक करें।<br>द कोई संशोधन नहीं किया जा    | विशेष अर्हता                                                                                        |               |
|   | <ul> <li>केवल अंतिम :</li> <li>अंतिम रूप से सबगि</li> <li>फोटो और हस्ताक्षर</li> <li>फोटो का आव</li> <li>फोटो का आव</li> <li>फोटो साफ हो</li> <li>हस्ताक्षर का अ</li> </ul>                                                                                                    | रूप से प्रस्तुत आवेदन पर ही विचार किया जाएगा।<br>मेट किए गए आवेदन पत्र की एक प्रति प्रिंट करें। (केवल संदर्भ के लिए)<br>: अपलोड करने से पहले यह सुनिश्चित कर लें।<br>कार 50kb से कम होना चाहिए। (अधिमानित आयाम: 200 x 230 पिक्सल<br>ोनी चाहिए, धुंधली नहीं होनी चाहिए। (अधिमानित आयाम: 140 x 60 px)                                                                                                    | )।                                       |                                                                                                    |               |
|   | <ul> <li>आवेदन पत्र भरने</li> <li>चरण 1:- पंजीव</li> <li>चरण 2:- व्यकि</li> <li>चरण 3:- शैक्षा</li> <li>चरण 4:- फोटो</li> <li>चरण 5:- दस्ता</li> </ul>                                                                                                    | में निम्नलिखित चरण शामिल होंगे: -<br>करण<br>तिगत विवरण<br>णेक योग्यता<br>ो और हस्ताक्षर अपलोड करें<br>विज़ अपलोड करें                                                                                                    |                                          |                                                                                                    |               |

चरण 6:- आवेदन को अंतिम रूप दें और जमा करें

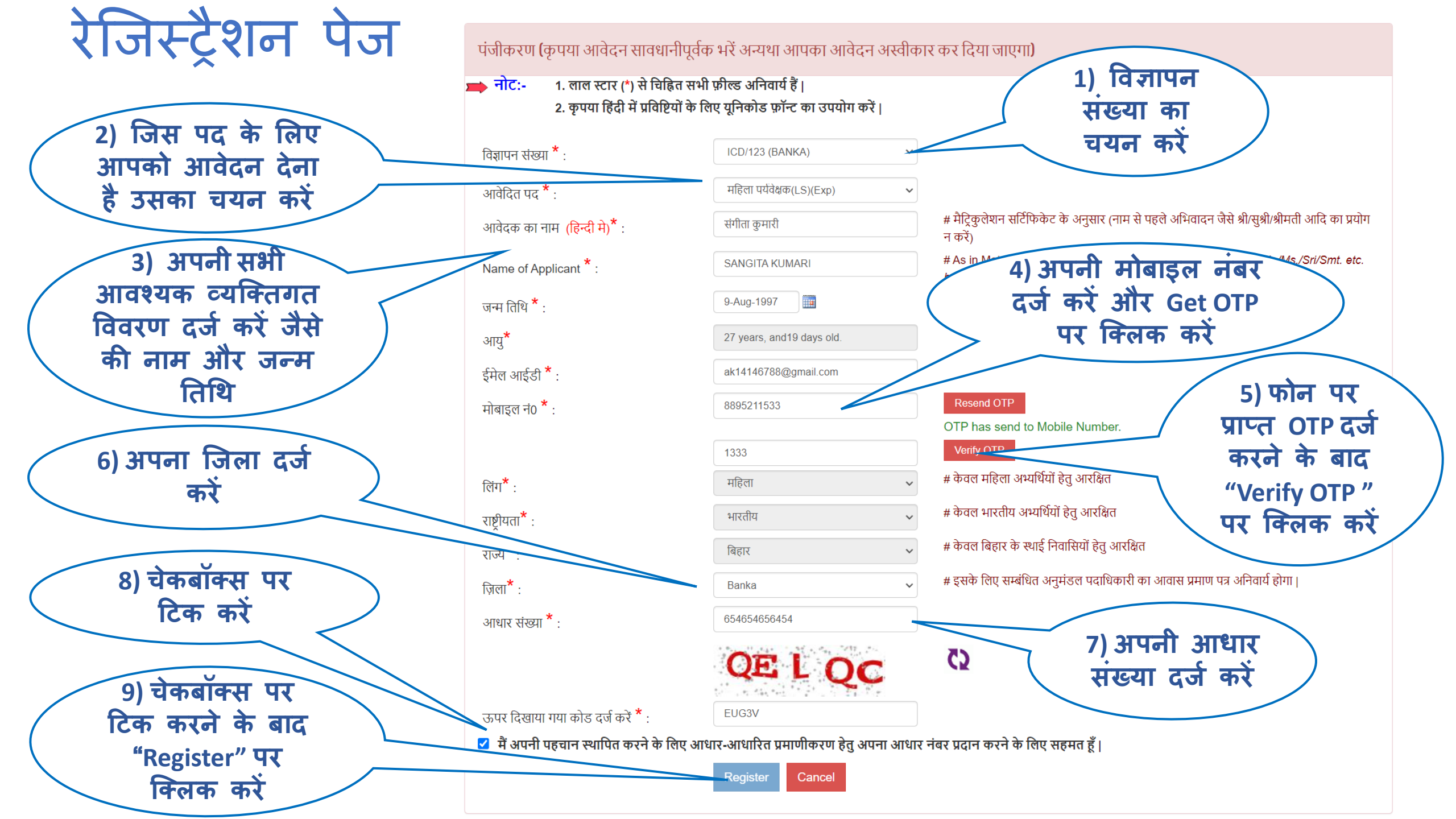

# पंजीकरण सफलतापूर्वक हुआ

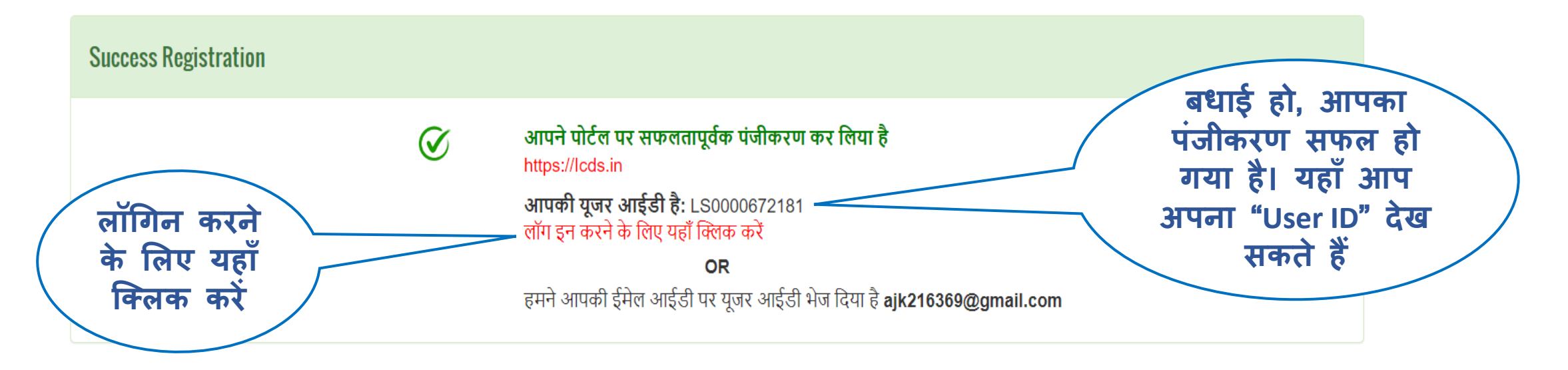

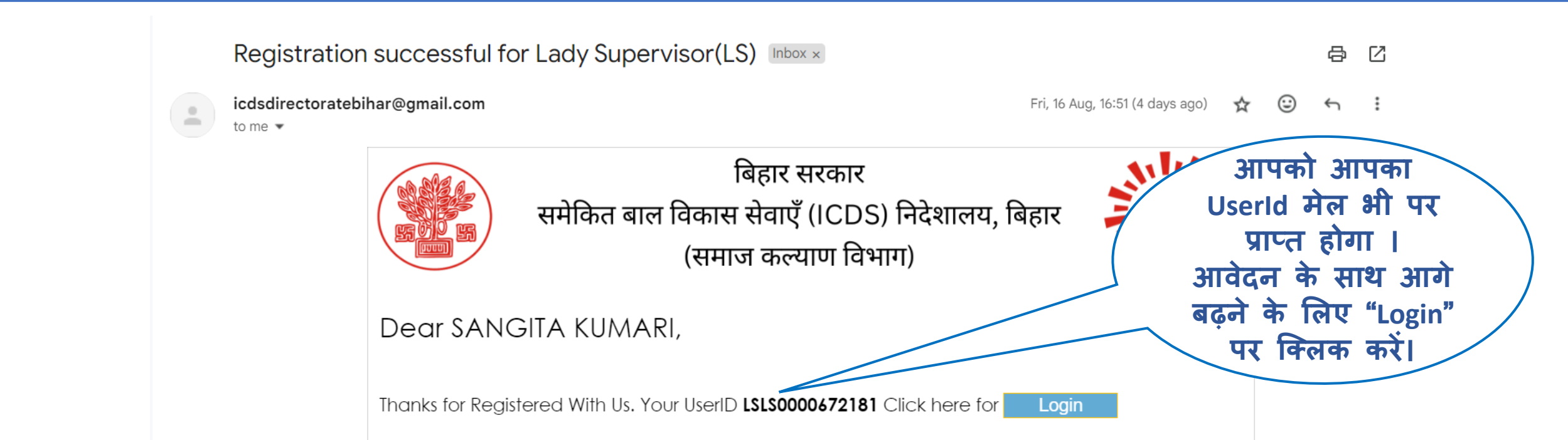

### लॉगिन पेज

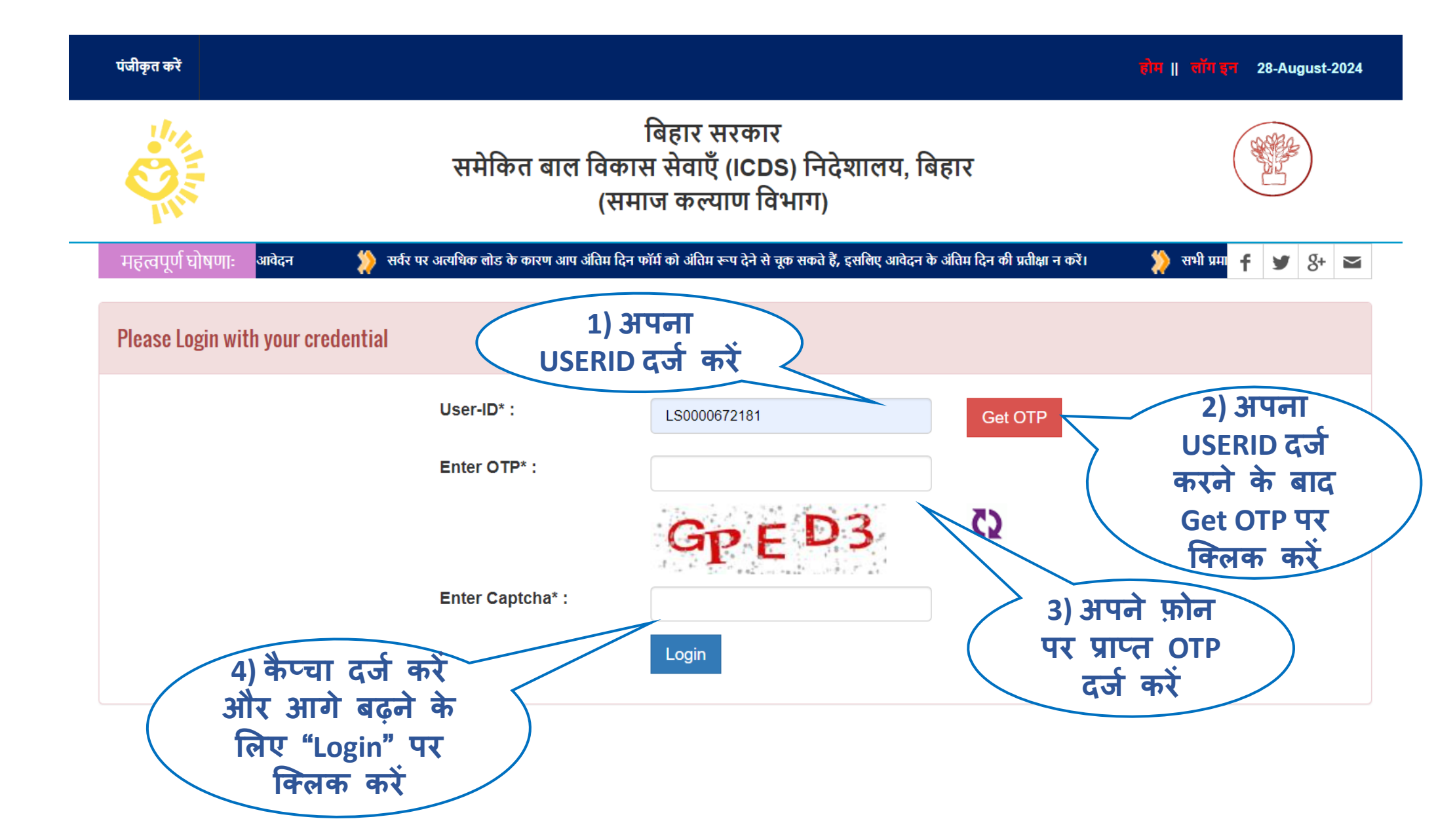

# आवेदन के लिए आगे बढ़ने हेतु होम पेज

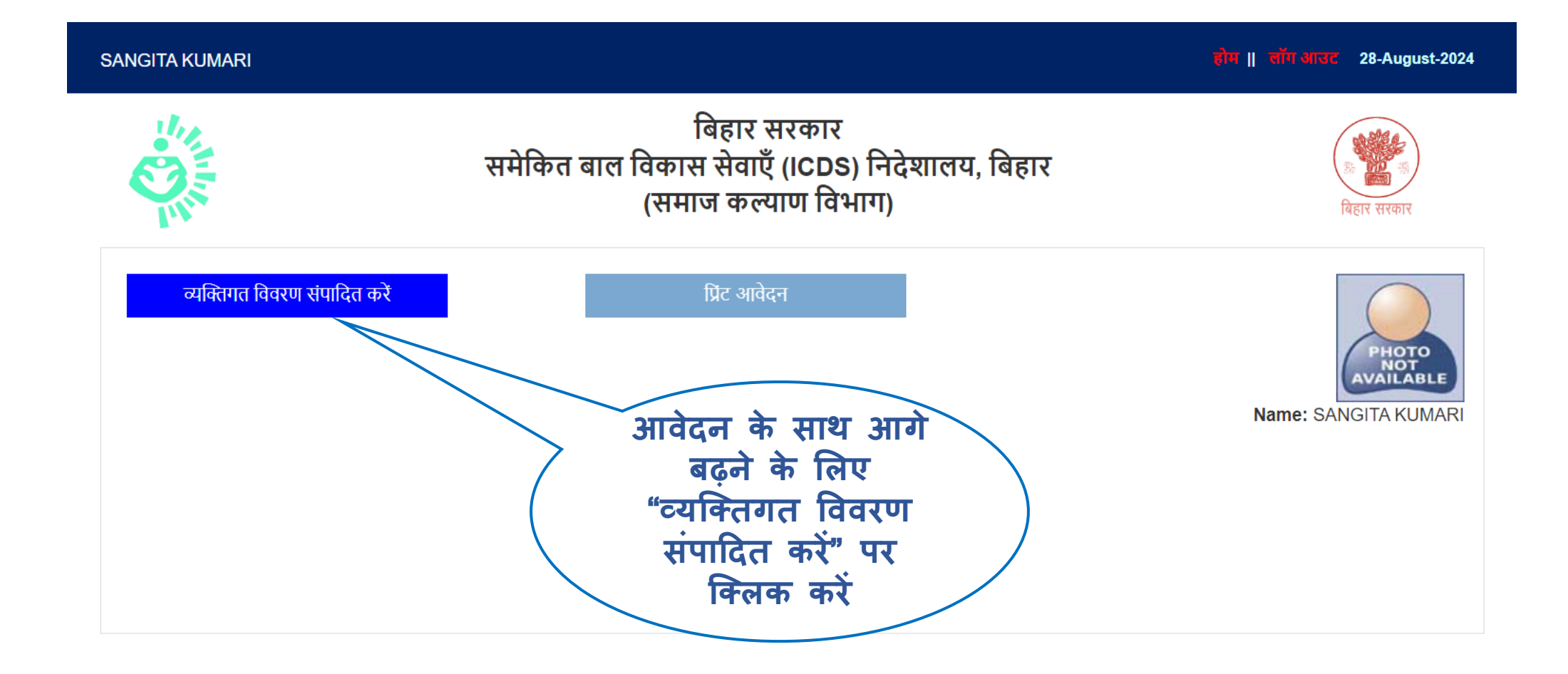

# व्यक्तिगत विवरण प्रविष्टि अनुभाग

| 1. विज्ञापन संख्या* :                                  | ICDS/123       | <ul> <li>2. पद के लिए आवेदन किया<sup>*</sup> :</li> </ul>                                                                                                    | महिला पर्यवेक्षक(LS)(Exp) |
|--------------------------------------------------------|----------------|----------------------------------------------------------------------------------------------------|---------------------------|
| <b>3.</b> आवेदक का नाम <sup>*</sup> :                  | संगीता कुमारी  | <b>4.</b> Applicant Name <sup>*</sup> :                                                                                                    | SANGITA KUMARI            |
| <b>5.</b> पिता का नाम <sup>*</sup> :                   | सुरेश प्रसाद   | <b>6.</b> Father's Name <sup>*</sup> :                                                                                                    | SURESH PRASAD             |
| <b>7.</b> माता का नाम <sup>*</sup> :                   | सुनीता कुमारी  | 8. Mother's Name*:                                                                                                    | SUNITA KUMARI             |
| <b>9.</b> जन्म तिथि <sup>*</sup> :                     | 01-Aug-1997    | <b>10.</b> आयु <sup>*</sup> :                                                                                                    | 27 years, and15 days old. |
| <b>11.</b> लिंग <sup>*</sup> :                         | महिला          | 12. वैवाहिक स्थिति <sup>*</sup> :                                                                                                    | अविवाहित                  |
| <b>13.</b> पति का नाम <sup>*</sup> :                   |                | <b>14.</b> Husband Name * :                                                                                                    |                           |
|                                                        |                |                                                                                                    |                           |
| 15. क्या आप बिहार के स्थायी निवासी हैं?*               | हॉ             | ➤ 16. वर्ग* :                                                                                                    | अनुसूचित जाति (SC)        |
| 17. जाति का नाम <sup>*</sup> :                         | डोम            | ४ ४ ► ► < | नहीं                      |
| <b>21.</b> ज़िला <sup>*</sup> :                        | Jamui          | ➤ 22. प्रखंड <sup>*</sup> :                                                                                                    | Lakshmipur                |
| 23. पंचायत/शहरी निकाय* :                               | Anandpur       | <b>` 24.</b> वार्ड <sup>★</sup> :                                                                                                    | Ward 1                    |
| <b>25.</b> मोबाइल नंबर <sup>*</sup> :                  | 9110023441     | <b>26.</b> ईमेल आईडी <sup>*</sup> :                                                                                                    | ajk216369@gmail.com       |
| <b>27.</b> स्थायी पता <sup>*</sup> :                   | Patna          | <b>28.</b> पिन कोड <sup>*</sup> :                                                                                                    | 844125                    |
|                                                        | ✓Same as Above | <i>&amp;</i>                                                                                                    |                           |
| पत्राचार का पता* :                                     | Patna          | पिन कोड* :                                                                                                    | 844125                    |
| राष्ट्रीयता <sup>*</sup> (केवल भारतीय अभ्यर्थियों हेतु | Indian         | अभ्यर्थी का पहचान चिह्न (मैट्रिक के प्र<br>पत्र के अनसार)*                                                                                                    | ndম MOLE ON NOSE          |
| onciaci).                                              |                | क्या आपका चयन पहले कभी रद्द किय                                                                                                    | ना गया नहीं               |

1) अपनी सभी व्यक्तिगत जानकारी दर्ज करने के बाद "Save & Next" पर क्लिक करें

# शैक्षणिक योग्यता एवं कार्य अनुभव विवरण प्रविष्टि अनुभाग

शैक्षणिक योग्यता

| 1) अपनी सभी                   |  |
|-------------------------------|--|
| शैक्षणिक योग्यता              |  |
| विवरण दर्ज करने               |  |
| क बाद "Save"<br>पर क्लिक करें |  |

| शैक्षणिक र  | पोग्यता               |              |                    |               |         |                                             |                   |                            |
|-------------|-----------------------|--------------|--------------------|---------------|---------|---------------------------------------------|-------------------|----------------------------|
|             | बोर्ड / विश्वविद्यालय | बिषय         | राज्य              | उत्तीर्ण वर्ष | कुल अंक | प्राप्तांक<br>(अतिरिक्त विषय<br>को छोड़ कर) | प्राप्तांक श्रेणी | प्राप्तांकों का<br>प्रतिशत |
| मैट्रिक     | PU                    | सभी विषय 🗸   | HARYANA 🗸          | 2012          | 455     | 400                                         | प्रथम श्रेग 🗸     | 88.00                      |
| इंटरमिडियट  | PU                    | आर्ट्स 🗸     | JHARKHAND ~        | 2015          | 455     | 400                                         | द्वितीय १ 🗸 🗸     | 88.00                      |
| स्नातक      | PU                    | मनोविज्ञान 🗸 | HIMACHAL PRADESI V | 2018          | 455     | 400                                         | प्रथम श्रेग 🗸     | 88.00                      |
| स्नातकोत्तर | PU                    | आहार विः 🗸   | DELHI              | 2024          | 455     | 400                                         | तृतीय श्रे 🗸      | 88.00                      |
|             |                       |              |                    | Save          |         |                                             |                   |                            |

दस्तावेज़ अपलोड करें

फोटो और हस्ताक्षर

आवेदन पत्र को अंतिम रूप दें

कारण बन सकती है।

कार्य अनुभव विवरण

व्यक्तिगत विवरण

#### Note :- मार्गदर्श्विका के कंडिका (iv) (2) (क) चयन वर्ष की पहली जनवरी को 10 वर्ष का कार्यकाल होना अनिवार्य है।

| ज़िला <sup>*</sup> :                               | Araria              | ~          | परियोजना*:                             | Bhargama                   |  |
|----------------------------------------------------|---------------------|------------|----------------------------------------|----------------------------|--|
| आंगनवाड़ी केंद्र का नाम*:                          | PANCHYAT BHAWAN 149 | ~          | आंगनवाड़ी केंद्र का कोड* :             | 10209020121                |  |
| क्या आपको कभी राष्ट्रीय पुरस्कार मिला है*          | नहीं                | ~          | पुरस्कार का वर्ष*:                     |                            |  |
| पुरस्कार देने वाली संस्था का प्रकार <sup>*</sup> : | चयन करें            | ~          | पुरस्कार प्रमाण पत्र की छाया प्रति *:  | Choose File No file chosen |  |
| क्या आपको कभी राज्य पुरस्कार मिला है<br>* :        | नहीं                | ~          | पुरस्कार का वर्ष <sup>*</sup> :        |                            |  |
| पुरस्कार देने वाली संस्था का प्रकार* :             | चयन करें            | ~          | पुरस्कार प्रमाण पत्र की छाया प्रति * : | Choose File No file chosen |  |
|                                                    | 23-Jun-2012         |            | कब तक * :                              | 27-Aug-2024                |  |
| कुल अनुभव* :                                       | 12                  |            |                                        |                            |  |
|                                                    |                     | Save & Nex | tt Back                                |                            |  |

2) अपनी सभी कार्य अनुभव विवरण दर्ज करें और आगे बढ़ने के किए "Save & Next " पर क्लिक करें

### दस्तावेज़ अपलोड अन्भाग

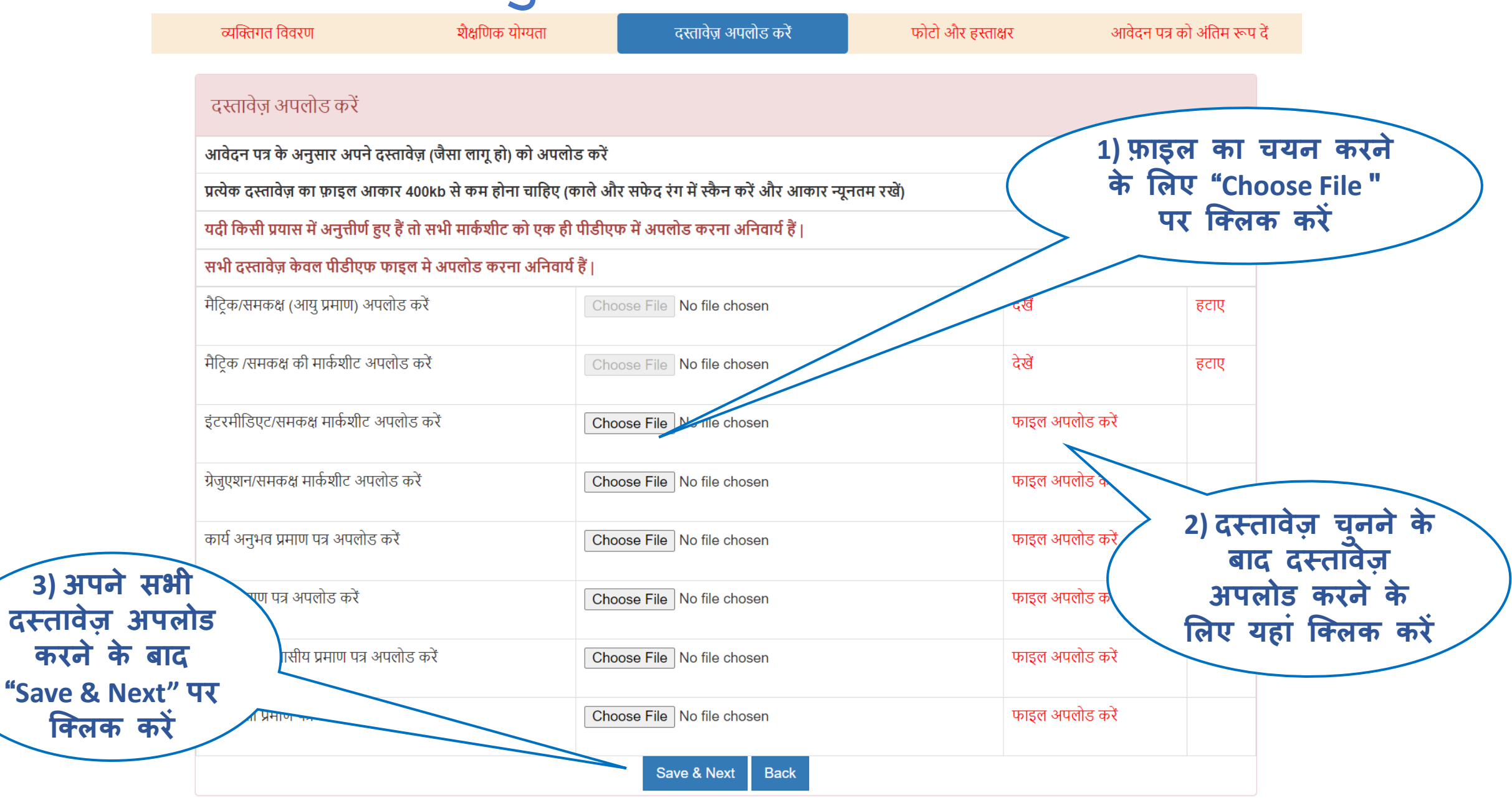

# फोटो और हस्ताक्षर अपलोड अनुभाग

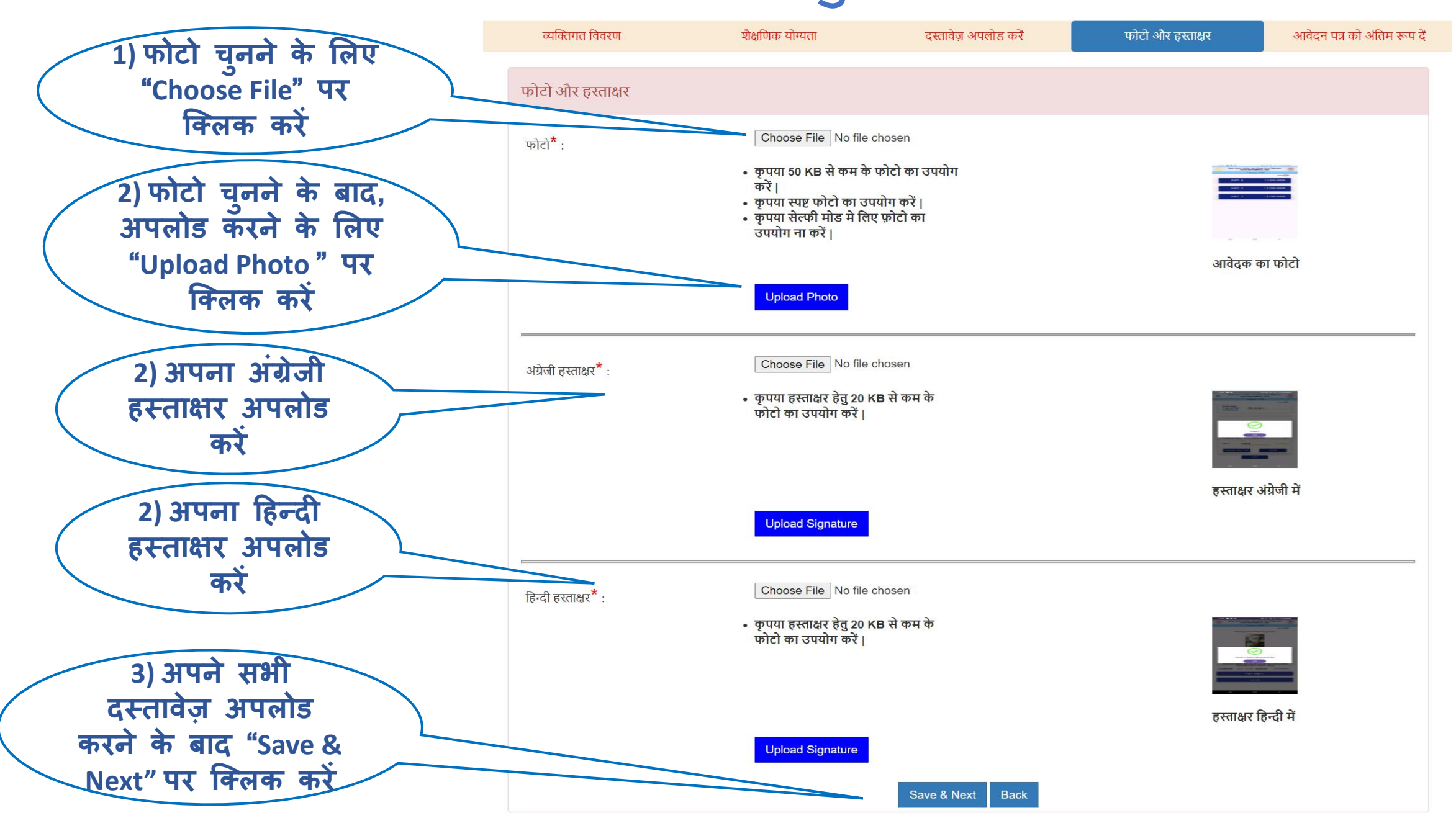

## आवेदन की अंतिम प्रक्रिया के लिए दिशानिर्देश

- अब आप आवेदन प्रक्रिया के अंतिम चरण पर हैं, जहाँ आपको अपने आवेदन का प्रीव्यू डाउनलोड कर उसका प्रिंट आउट निकालना है, और उस आवेदन की कॉपी पर अपना हस्ताक्षर करना है ।
- हस्ताक्षर करने के उपरांत, आवेदन की कॉपी को स्कैन कर अपलोड करें। इसके बाद ही आपका आवेदन सफलतापूर्वक पूर्ण रूप से समर्पित माना जाएगा ।
- ऊपर बताई गई प्रक्रिया अगले पृष्ठ में चित्र के द्वारा दर्शाई गई है।

# आवेदन जमा करने का अंतिम पृष्ठ

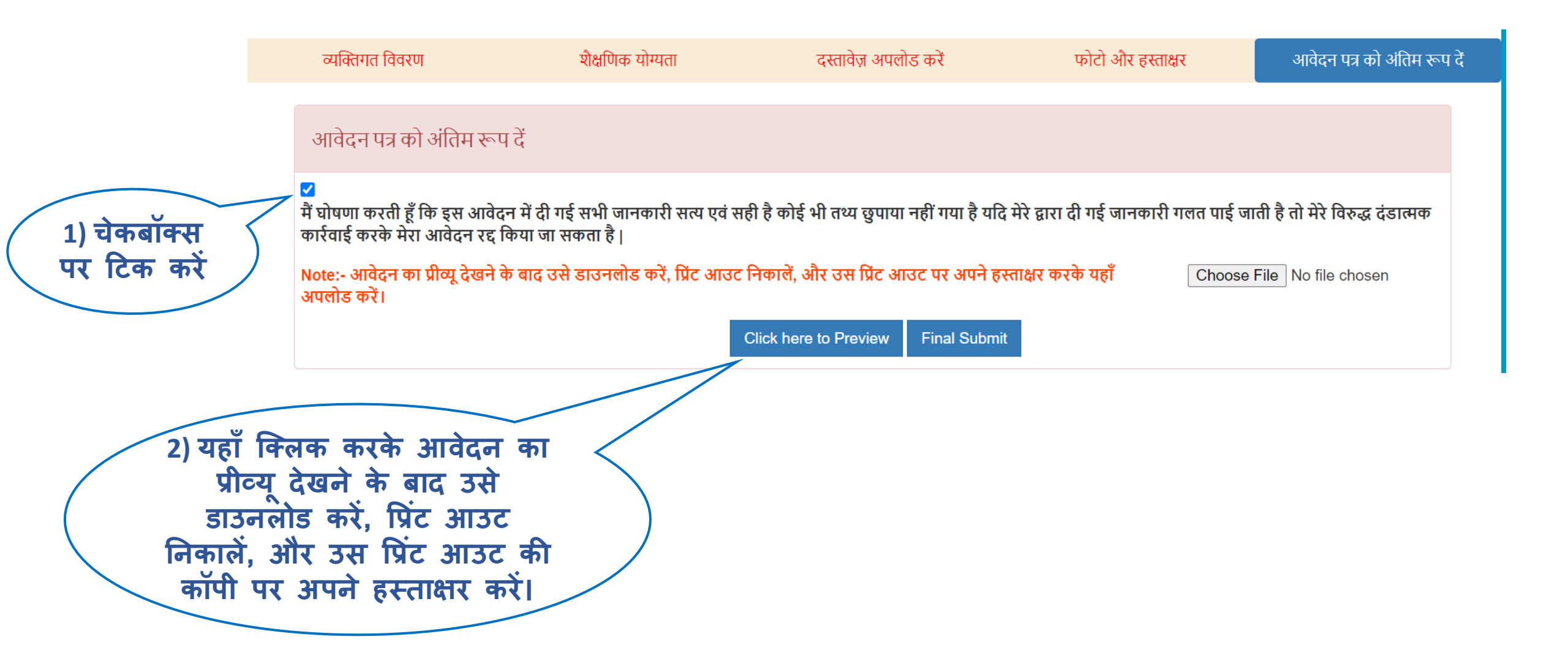

## आवेदन की रिपोर्ट

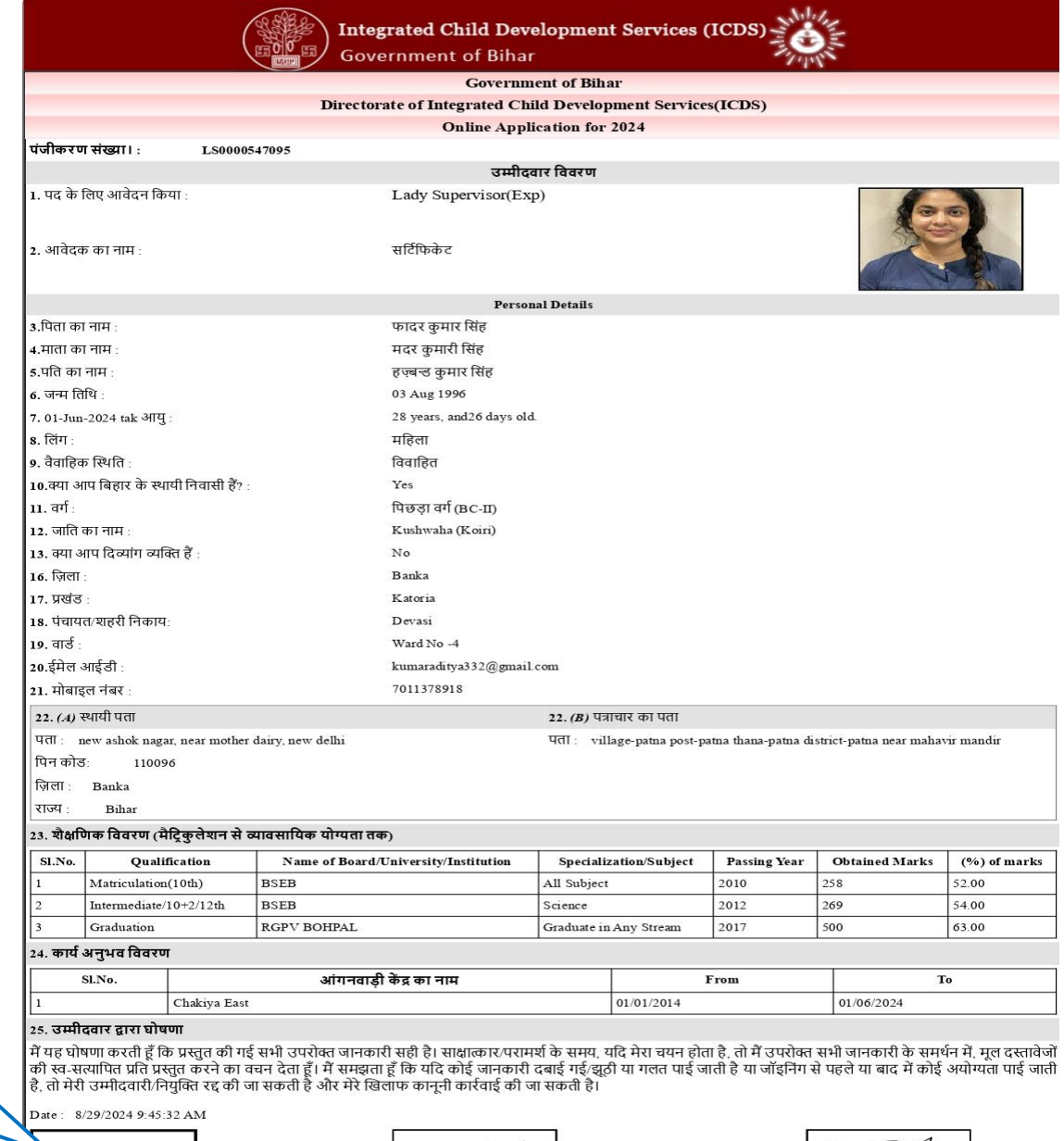

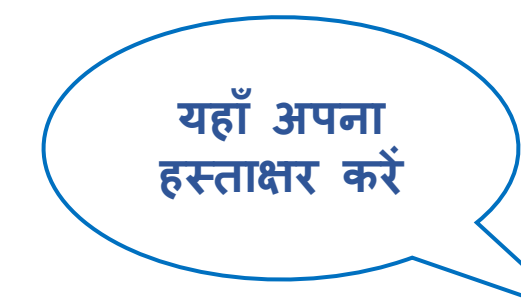

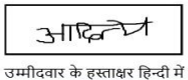

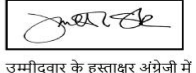

उम्मीदवार के द्वारा हस्ताक्षरीत किया जाएगा

2nd Floor,Indira Bhawan,R.C.Singh Road,Patna-800001,Bihar

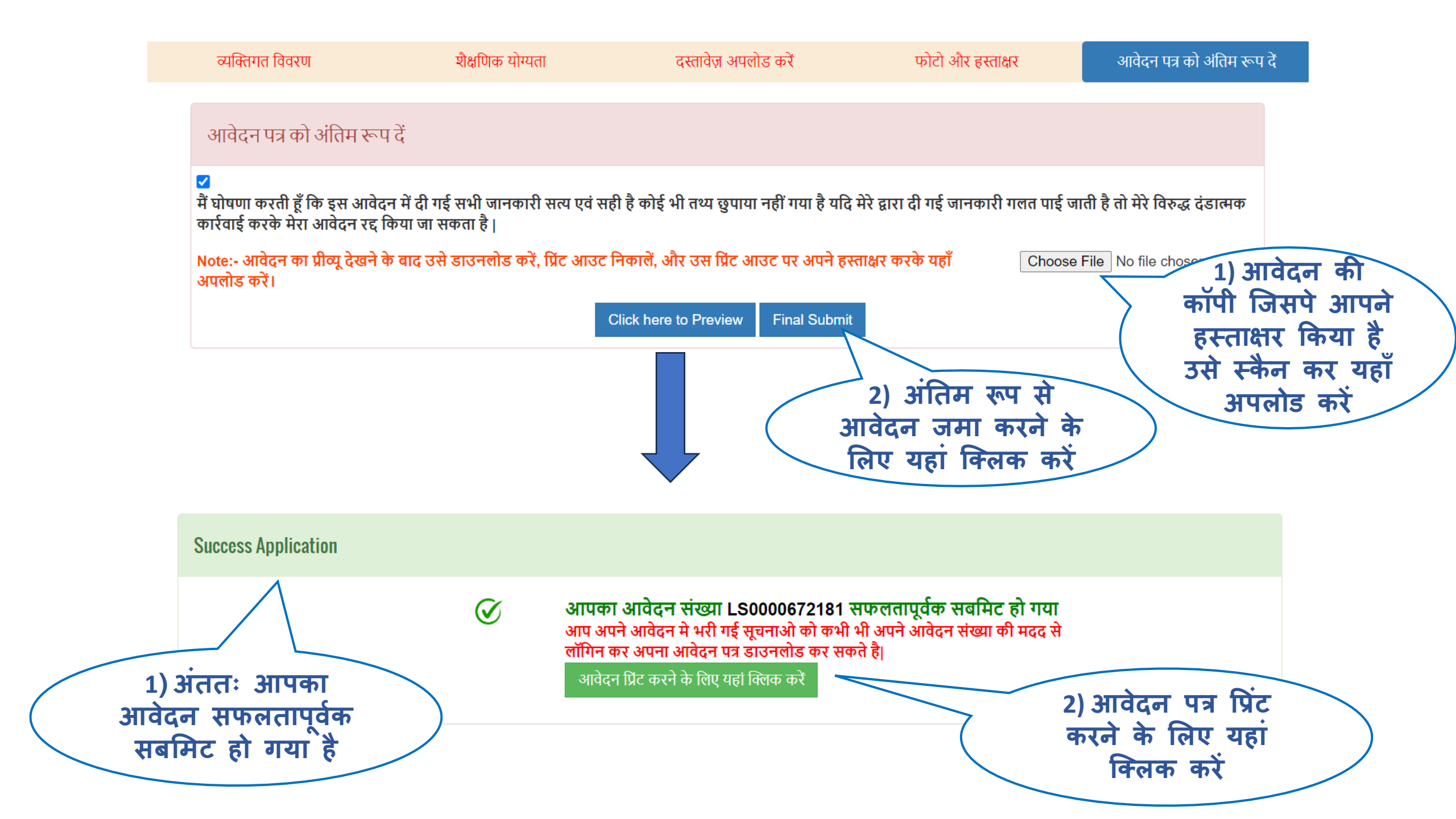